## 地図を切り替える

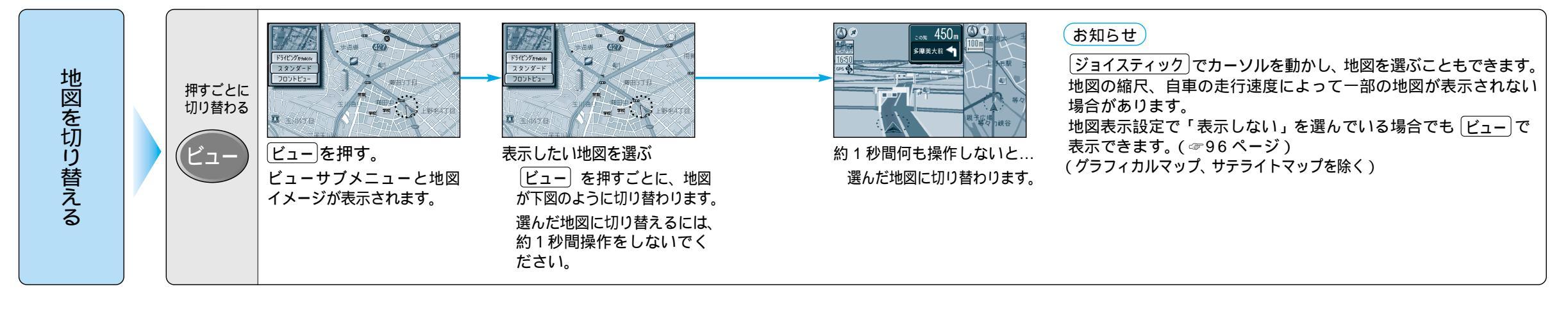

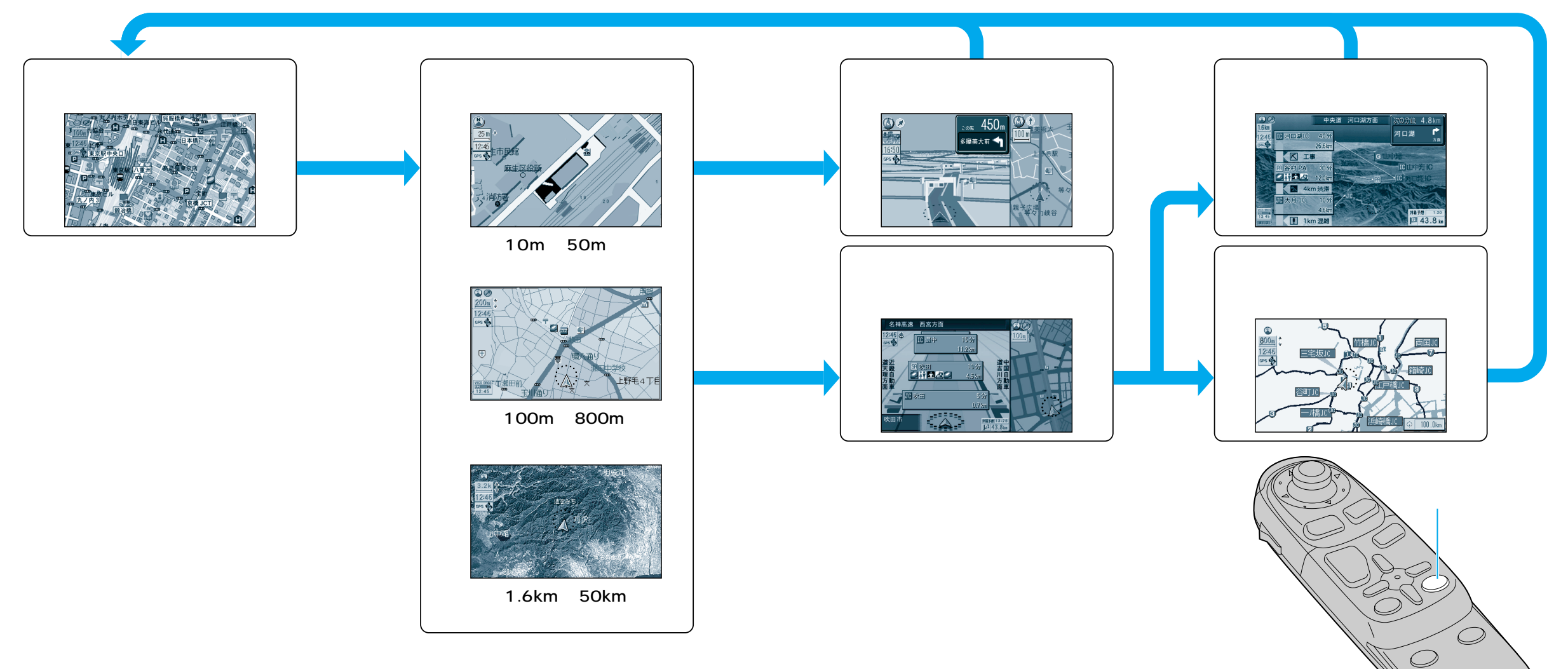

図の紹介 地図を切り替える